# Configure Firesight Management Center para mostrar los recuentos de visitas por regla de acceso

## Contenido

Introducción Prerequisites Requirements Componentes Utilizados Configurar Configuraciones Verificación Troubleshoot

### Introducción

Este documento describe cómo configurar la página personalizada de flujo de trabajo/visor de eventos para representar los recuentos de aciertos de conexión por nombre de regla de acceso. La configuración muestra un ejemplo básico del campo de nombre de regla asociado a los recuentos de visitas y cómo agregar campos adicionales si es necesario.

### Prerequisites

#### Requirements

Cisco recomienda que tenga conocimiento sobre estos temas:

- Conocimiento de la tecnología Firepower
- · Conocimiento de la navegación básica en el Firesight Management Center

#### **Componentes Utilizados**

La información que contiene este documento se basa en las siguientes versiones de software y hardware.

- Firepower Management Center versión 6.1.X y posterior
- Aplicable a los sensores de Firepower/Threat Defense gestionados

The information in this document was created from the devices in a specific lab environment. All of the devices used in this document started with a cleared (default) configuration. If your network is live, make sure that you understand the potential impact of any command.

# Configurar

#### Configuraciones

Paso 1. Inicie sesión en Firesight Management Center con privilegios de administrador.

Una vez que el login se realiza correctamente, navegue hasta **Analysis > Custom > Custom Workflows**, como se muestra en la imagen:

| Overview Analysis Policies Devices Objects AMP Intelligence                                                                                              |               |              |         |         |         | Syste              | m Help 🖷           | admin <del>v</del>        |          |        |       |             |            |
|----------------------------------------------------------------------------------------------------|---------------|--------------|---------|---------|---------|--------------------|--------------------|---------------------------|----------|--------|-------|-------------|------------|
| Context Explorer                                                                                                    | Connections • | Intrusions 🔻 | Files 🔻 | Hosts 🔻 | Users 🔻 | Vulnerabilities •  | Correlation •      | Custom + Custom Workflows | Lookup 🔻 | Search |       |             |            |
|                                                                                                    |               |              |         |         |         |                    |                    |                           |          |        |       | reate Custo | m Workflow |
| Custom Workflow                                                                                                    |               |              |         |         |         |                    |                    | Table                     |          |        |       |             |            |
| Events by Impact, Priority, and Host Criticality Summary of Critical Events to Destination Criticality Intrusion Events with Destination Criticality     |               |              |         |         |         |                    |                    |                           | 🕞 🥒 🗊    |        |       |             |            |
| Events with Destination, Impact, and Host Criticality Current Events by Time, Impact, and Host Criticality Intrusion Events with Destination Criticality |               |              |         |         |         |                    |                    |                           | 🕞 🥒 🗊    |        |       |             |            |
| Hosts with Servers Default Workflow Hosts with Servers                                                                                                   |               |              |         |         |         |                    |                    | 🔒 🥒 🗎                     |          |        |       |             |            |
| Intrusion Events with Destination Criticality Default Workflow Intrusion Events with Destination Criticality                                             |               |              |         |         |         |                    |                    | 🔒 🥔 🗎                     |          |        |       |             |            |
| Intrusion Events with Source Criticality Default Workflow Intrusion Events with Source Criticality                                                       |               |              |         |         |         |                    |                    | 🕞 🥔 🗐                     |          |        |       |             |            |
| Server and Host Details<br>Network Server Information with Server OS                                                                                     |               |              |         |         |         | Hosts with Servers | Hosts with Servers |                           |          |        | 🔒 🥒 🖯 |             |            |

Paso 2. Haga clic en **Crear flujo de trabajo personalizado** y elija los parámetros como se muestra en la imagen:

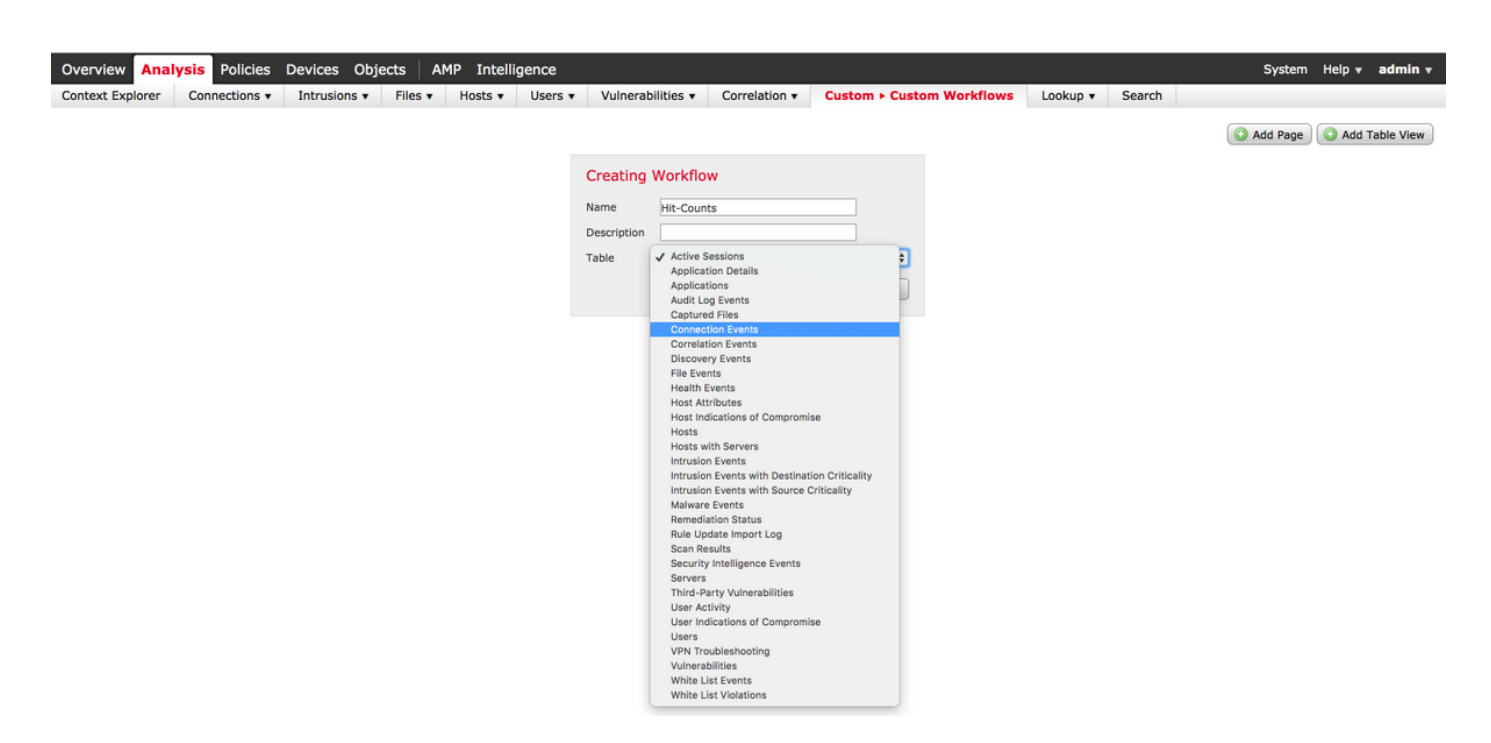

Paso 3. Seleccione el campo de tabla como **Eventos de conexión** e introduzca un nombre de flujo de trabajo y haga clic en **Guardar**. Una vez guardado el flujo de trabajo, haga clic en **Agregar página** como se muestra en la imagen:

| Creatin    | g Wa  | orl                                                             | kflow                                                                                  |                |               |       |               |       |               |             |
|------------|-------|-----------------------------------------------------------------|----------------------------------------------------------------------------------------|----------------|---------------|-------|---------------|-------|---------------|-------------|
| Name       | Н     |                                                                 | Access Control Policy                                                                  |                |               |       |               |       |               |             |
| Descriptio | n     |                                                                 | Access Control Rule<br>Action                                                          |                |               |       |               |       |               |             |
| Table      | Co    | Application Protocol<br>Application Protocol Business Relevance |                                                                                        |                |               |       |               |       |               |             |
| Page 1     |       |                                                                 | Application Protocol Category<br>Application Protocol Risk<br>Application Protocol Tag |                |               |       |               |       |               | ×           |
| Page Nam   | e H   |                                                                 | Application Risk<br>Business Relevance                                                 |                |               |       |               |       |               |             |
| Sort Type  |       | 1                                                               | Client<br>Client Business Relevance                                                    |                |               |       |               |       |               |             |
| Column     | 1     |                                                                 | Client Category<br>Client Risk                                                         |                | Column 3      |       | Column 4      |       | Column 5      |             |
| Sort Pri   | ority |                                                                 | Client Tag                                                                             | d              | Sort Priority | Field | Sort Priority | Field | Sort Priority | Field       |
| 1 \$       |       | ~                                                               | Count     DNS Query                                                                    | cess Control 🗘 | •             | \$    | •             | \$    | <b>\$</b>     | \$          |
|            |       |                                                                 | DNS Record Type<br>DNS Response<br>DNS Sinkhole Name                                   |                |               |       |               |       |               | Save Cancel |
|            |       |                                                                 | DNS TTL                                                                                |                |               |       |               |       |               |             |

**Nota:** La primera columna debe ser Count y, a continuación, en la columna adicional, puede elegir entre los campos disponibles en la lista desplegable. En este caso, la primera columna es Count y la segunda columna es Access Control Rule (Regla de control de acceso).

Paso 4. Una vez agregada la página de flujo de trabajo, haga clic en Guardar.

Para ver los recuentos de aciertos, navegue hasta **Análisis > Conexiones > Eventos** y haga clic en **Flujos de Trabajo del Switch**, como se muestra en la imagen:

| Overview Analysis Policies                            | s Devices                           | Objects         | AMP Intell         | igence    |                      |              |               |  |  |
|-------------------------------------------------------|-------------------------------------|-----------------|--------------------|-----------|----------------------|--------------|---------------|--|--|
| Context Explorer Connections                          | s ► Events                          | Intrusions 🔻    | Files 🔻            | Hosts 🔹   | Users • Vulne        | rabilities 🔻 | Correlation • |  |  |
|                                                       |                                     |                 |                    |           |                      |              |               |  |  |
| Connection Events ×                                   |                                     |                 |                    |           |                      |              |               |  |  |
| Connection Events                                     | s > Table View of Connection Events |                 |                    |           |                      |              |               |  |  |
| Connections by Application                            |                                     |                 |                    |           |                      |              |               |  |  |
| Connections by Initiator                              |                                     |                 |                    |           |                      |              |               |  |  |
| Connections by Port                                   |                                     |                 |                    |           |                      |              |               |  |  |
| Connections by Responder                              | ast Actio                           | n <u>Reason</u> | Initiator Initiato | Initiator | Responder IP         | Responder    | Ingress       |  |  |
| Connections over Time                                 | acket                               |                 | IP                 | Country   |                      | Country      | Security Zone |  |  |
| Hit-Counts                                            | Allow                               |                 | 10.1.1.5           |           | 52.39.210.199        | USA          |               |  |  |
| Traffic by Application                                | Allow                               |                 | 10 1 1 5           |           | 10 76 77 50          |              |               |  |  |
| Traffic by Initiator                                  | Allow                               |                 | <u> 10.1.1.5</u>   |           | <u>10.76.77.50</u>   |              |               |  |  |
| Traffic by Port                                       | Allow                               |                 | <u> 10.1.1.5</u>   |           | <u>10.76.77.50</u>   |              |               |  |  |
| Traffic by Responder                                  | Allow                               |                 | <u> 10.1.1.5</u>   |           | <u>52.39.210.199</u> | USA          |               |  |  |
| Traffic over Time •<br>Unique Initiators by Responder | Allow                               |                 | <u>10.1.1.5</u>    |           | <u>10.106.38.75</u>  |              |               |  |  |
| Unique Responders by Initiator                        | Allow                               |                 | <u>10.1.1.5</u>    |           | <u>10.106.38.75</u>  |              |               |  |  |
| 2017-07-19 08:47:13                                   | Allow                               |                 | <u>10.1.1.5</u>    |           | <u>10.76.77.50</u>   |              |               |  |  |
| ↓ _ <u>2017-07-19 08:47:08</u>                        | Allow                               |                 | <u>10.1.1.5</u>    |           | <u>10.76.77.50</u>   |              |               |  |  |
| 2017-07-19 08:47:08                                   | Allow                               |                 | <u>10.1.1.5</u>    |           | 172.217.7.238        | USA          |               |  |  |

caso, Hit-Counts), como se muestra en la imagen:

| Hit-Counts (switch workflow)<br>Hit-Counts Based on Access Control |                     | ■ <u>2017-07-19 07:36:06 - 2017-07-19 08:52:39</u><br>Expanding |
|--------------------------------------------------------------------|---------------------|-----------------------------------------------------------------|
| No Search Constraints (Edit Search)                                |                     |                                                                 |
| Jump to 🔻                                                          |                     |                                                                 |
| ▼ Count                                                            | Access Control Rule |                                                                 |
| 4 🗋 66                                                             | Default-Allow       |                                                                 |
|                                                                    |                     | Displaying row 1 of 1 rows  < < Page 1 of 1 >>                  |

### Verificación

Actualmente, no hay un procedimiento de verificación disponible para esta configuración.

### Troubleshoot

Actualmente, no hay información específica de troubleshooting disponible para esta configuración.